## Восстановление прошивки MikroTik с помощью Netinstall

04 мая 2023 года

Скачайте прошивку RouterOS и программу Netinstall. На официальном сайте <u>www.mikrotik.com</u> перейдите в меню Software -Downloads и скачайте прошивку RouterOS для вашего устройства. Для этого найдите название вашего устройства или серию, к которой оно относится. Далее в столбце (Current) напротив строки Main package нажмите иконку загрузки. После этого вы должны скачать файл с расширением \*.npk

| $\leftarrow \rightarrow c$ | https://mikroti  | <b>k.com</b> /downlo | ad                                                 |                |         |                                                                                         |                                                                               | τ₀ τ≞               | œ | 8 |   |
|----------------------------|------------------|----------------------|----------------------------------------------------|----------------|---------|-----------------------------------------------------------------------------------------|-------------------------------------------------------------------------------|---------------------|---|---|---|
|                            | Mikro <b>tik</b> |                      |                                                    | Home Ab        | out Bu  | Jobs Hardware Soft                                                                      | ware Support Training                                                         | g Account           |   |   | Î |
|                            | Software         |                      |                                                    | Download       | ls Char | gelogs Download archive                                                                 | RouterOS The Dude N                                                           | lobile apps         |   |   |   |
|                            | WinBox ~         | The Dude ~           | Netinstall ~                                       | Flashfig ~     | Bandv   | vidth Test                                                                              |                                                                               |                     |   |   |   |
|                            |                  |                      | 6.49 (Stable) for win                              |                |         |                                                                                         |                                                                               |                     |   |   |   |
|                            |                  |                      | 6.48.5 (Long-term) fo                              | r win          |         |                                                                                         |                                                                               |                     |   |   |   |
|                            | RouterOS 🔊       |                      | 6.49rc2 (Testing) for v<br>6.49rc2 (Testing) for v | vin<br>vin x64 |         |                                                                                         |                                                                               | 8                   |   |   |   |
|                            |                  | 6.                   | 6.49 (Stable) for win 3                            | (64            |         | 6.49rc2 (Testing)                                                                       | 7.1rc6 (Developn                                                              | nent)               |   |   |   |
|                            | ARM64            | n                    | 6.48.5 (Long-term) fo                              | r win x64      |         |                                                                                         |                                                                               |                     |   |   |   |
|                            | Main package     | E                    | 6.49rc2 (Testing) for I                            | inux           |         |                                                                                         | E                                                                             |                     |   |   |   |
|                            | Extra packages   | ľ                    | 6.49 (Stable) for linux                            |                |         |                                                                                         |                                                                               |                     |   |   |   |
|                            | The Dude server  | E                    | 6.48.5 (Long-term) fo                              | r linux        |         |                                                                                         | -                                                                             |                     |   |   |   |
|                            | MIPSBE           | C                    | 7.1rc6 (Development)                               | for win        |         | Ite60, DISC, FiberBox, hAP, hAP ac, hAP ac,<br>RB9xx, SXTsq, cAP, hEX Lite, RB4xx, wAP, | lite, LDF, LHG, LHG Lite60, IAP mini, n<br>BaseBox, DynaDish, RB2011, SXT, Or | nANTBox,<br>nniTik, |   |   |   |
|                            | Main package     | ľ                    | 7.1rc6 (Development)                               | ) for win x64  |         | B                                                                                       |                                                                               |                     |   | • |   |
|                            | Extra packages   | E                    | 7.1rc6 (Development)                               | for linux      |         |                                                                                         |                                                                               |                     |   |   | - |

Настройте сетевую карту компьютера. Присвойте сетевой карте компьютера статический адрес, например, 192.168.88.21, для этого откройте меню "Пуск" → "Параметры" → "Сеть и Интернет

| Параметры           99           Локальная учетная запись          | Изменение параметров IP<br>Вручную ~ | - • ×                   |
|--------------------------------------------------------------------|--------------------------------------|-------------------------|
| Найти параметр                                                     | IPv4<br>Вкл.                         | ^                       |
| Система                                                            | IР-адрес<br>192.168.88.21            | инности Изменить        |
| <ul> <li>Виетооth и устроиства</li> <li>Сеть и Интернет</li> </ul> | Маска подсети                        | Откл.                   |
| <ul><li>Персонализация</li><li>Приложения</li></ul>                | 255.255.255.0 ×                      | чтобы контролировать ис |
| <ul> <li>Учетные записи</li> <li>Время и язык</li> </ul>           |                                      | Редактировать           |
| <ul> <li>Игры</li> <li>Спониольние розможности</li> </ul>          | Предпочтительный DNS-сервер          | Изменить                |
| <ul> <li>Конфиденциальность и безс</li> </ul>                      | Сохранить Отмена                     | Копировать              |
| Центр обновления Windows                                           |                                      |                         |

Данные настроек должны выглядеть как на следующем фото

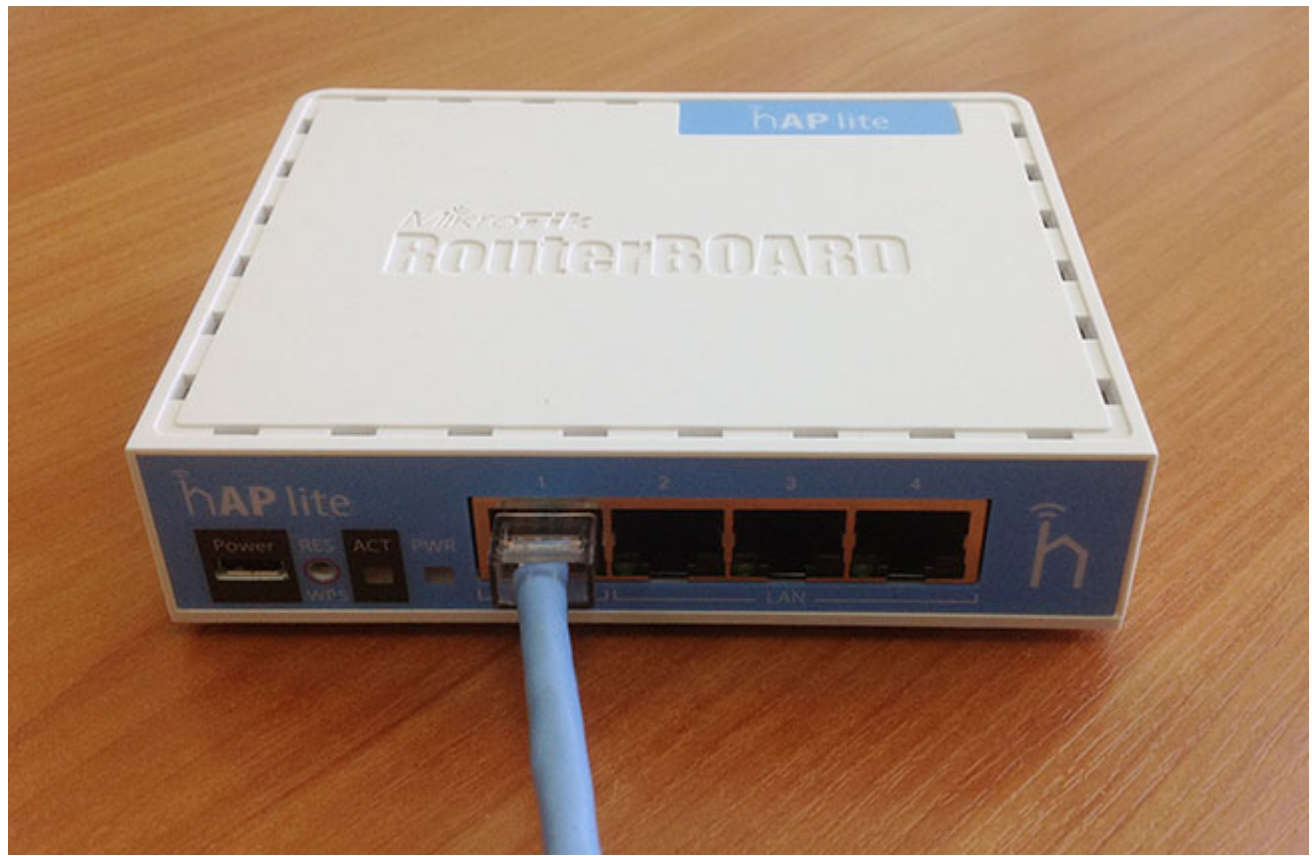

Для восстановления прошивки с помощью Netinstall совершите следующие действия:

- Запустите программу Netinstall и нажмите кнопку Net booting.
- Установите галочку Boot Server Enabled.
- В поле Client IP address пропишите IP-адрес из одной подсети с сетевой картой, например, 192.168.88.31.
- Нажмите кнопку ОК.

| Label M/                          | AC address      | s Status                               | Software      | ID: RW2M-JG0H                                                         |           | Help             |
|-----------------------------------|-----------------|----------------------------------------|---------------|-----------------------------------------------------------------------|-----------|------------------|
| RB9 E4                            | 4.8D.8C.AA      | <ul> <li>Ready</li> </ul>              | Key:          | <use keys<="" previous="" th=""><th>• (35uW</th><th>Browse</th></use> | • (35uW   | Browse           |
|                                   |                 |                                        | Г Кеер с      | old configuration                                                     |           | Get key          |
|                                   |                 |                                        | IP address    | s:                                                                    | 1         |                  |
|                                   |                 |                                        | Gateway:      |                                                                       |           |                  |
| elected 0 pa                      | ackage(s)       |                                        | Baud rate     |                                                                       |           | v default config |
| Net booting                       |                 | Install                                | Cancel Config | gure script.                                                          |           |                  |
| ackages                           |                 |                                        | 1             |                                                                       |           |                  |
| Sets: Previo                      | ous Install     | Save se                                | Delete set    |                                                                       |           |                  |
| and the second                    | and ad Day      | /nloads                                | Browse        | S                                                                     | elect all | Select none      |
| From: C.\Us                       | ersiggi.Dov     |                                        |               |                                                                       |           |                  |
| From: C:\Us                       | Version         | Description                            |               |                                                                       |           |                  |
| From: C.\Us<br>Name<br>Drouteros  | Version<br>6.49 | Description<br>RouterOS for mipsbe Rou | iterBOARDs    |                                                                       |           |                  |
| From: C.\Us<br>Name<br>I routeros | Version<br>6.49 | Description<br>RouterOS for mipsbe Rou | iterBOARDs    |                                                                       |           |                  |
| rom: C:\Us<br>Name<br>I routeros  | Version<br>6,49 | Description<br>RouterOS for mipsbe Rou | iterBOARDs    |                                                                       |           |                  |

- Выберите прошивку для устройства, установив галочку в строке необходимой прошивки.Выберите устройство MikroTik для прошивки.
- Если хотите установить стандартную конфигурацию установите галочку "Apply default config"
- Нажмите кнопку Install.

| Страница | № | 5 |  |
|----------|---|---|--|
|----------|---|---|--|

| Label                                                      | MAC address Status                                                                         |          | Software                             | ID: RW2M-JG0                                                         | н             | Help        |
|------------------------------------------------------------|--------------------------------------------------------------------------------------------|----------|--------------------------------------|----------------------------------------------------------------------|---------------|-------------|
| RB9                                                        | E4.8D.8C.AA. OK                                                                            |          | Key:                                 | <use previo<="" th=""><th>us key&gt; (35uW</th><th>Browse</th></use> | us key> (35uW | Browse      |
|                                                            |                                                                                            |          | ГКеер                                | old configuratio                                                     | n             | Gatkey      |
|                                                            |                                                                                            |          | IP addres                            | is                                                                   |               | Gerney      |
|                                                            |                                                                                            |          | Gateway                              |                                                                      |               |             |
| stallatio                                                  | on finished successfully                                                                   |          | Galenay                              |                                                                      |               |             |
| Vet hor                                                    | ting                                                                                       | Install  | Cancel Confi                         | dune scont                                                           |               |             |
| Net boo<br>ackages                                         | sting                                                                                      | Install  | Cancel   Confi                       | gure script.                                                         |               |             |
| Net boo<br>ackages<br>ets: F                               | sting<br>s<br>revious Install                                                              | save set | Cancel Conti<br>Delete set           | gure script.                                                         |               |             |
| Net boo<br>ackages<br>ets: F<br>rom: C                     | sting<br>revious Install                                                                   | Save set | Cancel Conti                         | gure script.                                                         | Select all    | Select none |
| Net boo<br>ackages<br>ets: F<br>rom: C<br>lame             | sting<br>revious Install<br>(Users\gg\Downloads<br>Version Descriptio                      | Save set | Cancel Conti                         | gure script.                                                         | Select all    | Select none |
| Net boo<br>ackages<br>ets: F<br>rom: C<br>lame<br>I routen | sting<br>s<br>revious Install<br>Version Descriptio<br>os 6.49 RouterOS                    | Save set | Cancel Conti<br>Delete set Browse    | gure script.                                                         | Select all    | Select none |
| Net boo<br>ackages<br>ets: F<br>rom: C<br>lame<br>I routen | trevious Install<br>(Users\gg\Downloads<br>Version Descriptio<br>os 6.49 RouterOS          | Save set | Cancel Conti<br>Delete set<br>Browse | gure script.                                                         | Select all    | Select none |
| Net boo<br>ackages<br>ets: F<br>rom: C<br>ame<br>routen    | sting<br>revious Install<br>:\Users\gg\Downloads<br>Version Descriptio<br>ps 6.49 RouterOS | save set | Cancel Conti<br>Delete set Browse    | gure script.                                                         | Select all    | Select none |

Устройство перезагрузится и будет готово к использованию. Если роутер не перезагрузился, то на месте кнопки Install может появится кнопка Reboot. Нажмите ее, чтобы перезагрузить устройство.